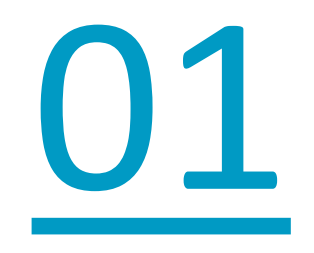

# Analysimmo – Maison individuelle

Le 15/04/2024 Module BAT'EVAL v 4.277

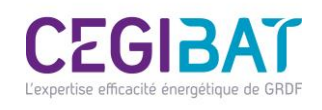

#### **Exemple de maison modélisée**

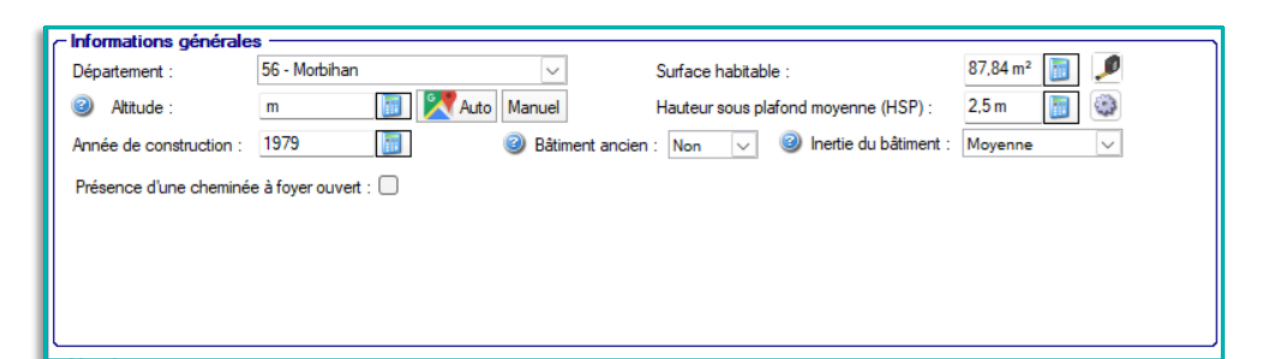

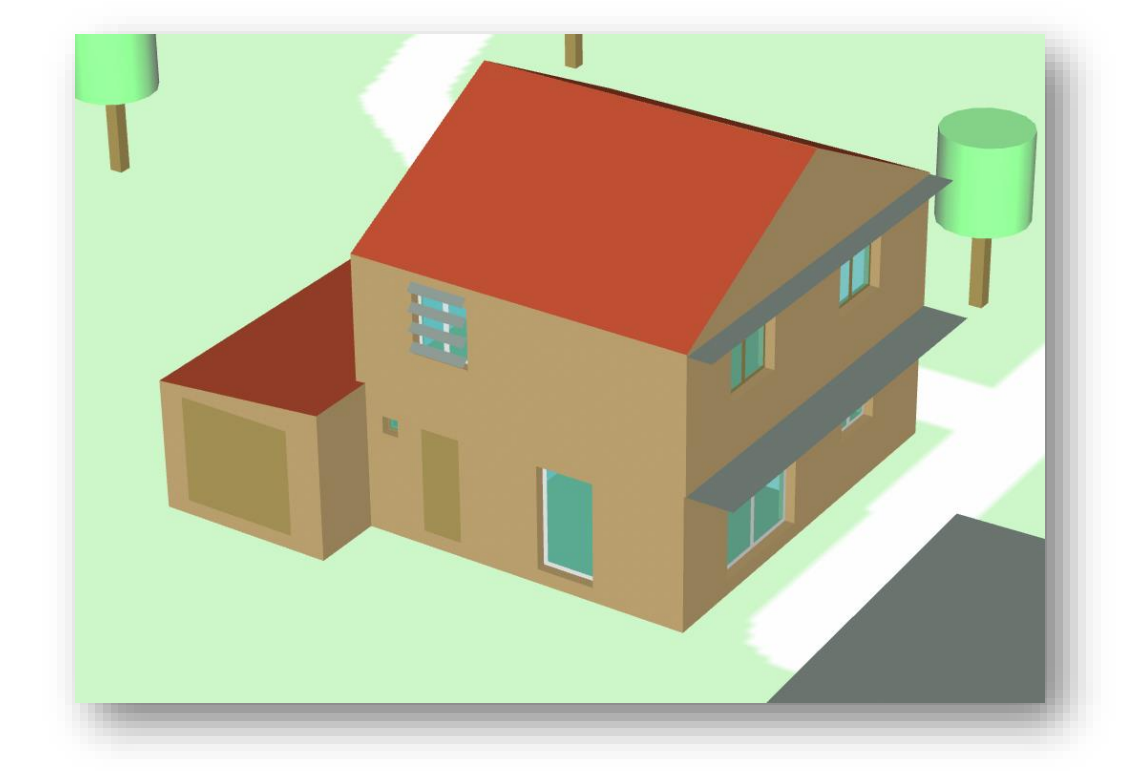

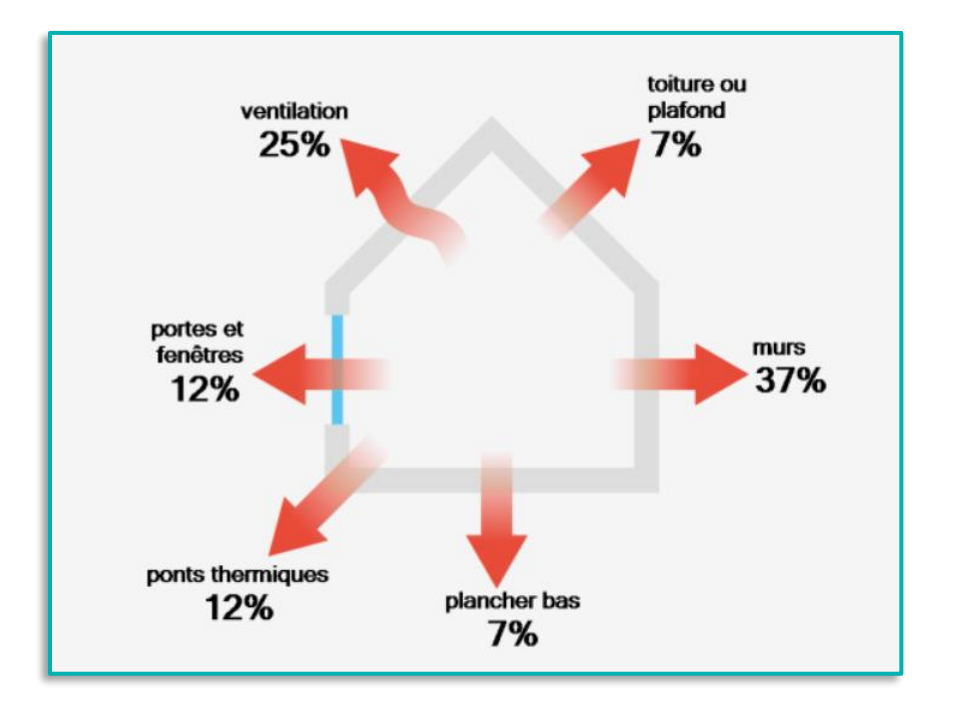

| - Ventilation - |                                                             |                                       | ] |
|-----------------|-------------------------------------------------------------|---------------------------------------|---|
| Année d'instal  | llation : 家 1979 🐻 🥝 Majorité des menuiseries avec joints : | Présence de brasseurs d'air fixes : ( |   |
| Système :       | VMC SF Auto réglable de 1982 à 2000 🗸                       | Entretien :                           | - |
| Description :   | VMC SF Auto réglable de 1982 à 2000                         | _                                     |   |
| Valeur me       | surée de la perméabilité sous 4Pa (m³/h/m²) : m³/(hm²)      | <b>.</b>                              | × |
| Plusieurs f     | façades exposées : 🥏                                        | Etat :                                |   |

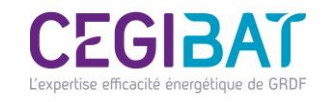

#### **1/ Saisie d'une PAC hybride en recommandation travaux** *« Chaudière en relève de PAC» ECS 100% gaz, sans changement de chaudière*

2/ Saisie d'une PAC hybride en recommandation travaux « PAC hybride» ECS 100% gaz, avec changement de chaudière

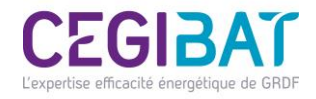

# 1/ Saisie d'une PAC hybride en recommandation travaux

 $\overline{1}$ 

| Simulations     | mer 🛛 🗖 Comparer la simulation 💭 Restaurer l'affichage 🗍 🗐 Cloper la simulation  Assemb | oler des simulations existantes Ontions 👻 |                                            |
|-----------------|-----------------------------------------------------------------------------------------|-------------------------------------------|--------------------------------------------|
| Menu 7          |                                                                                         |                                           |                                            |
| Enveloppe &     |                                                                                         | Instrum ante aimutation dans la manart    |                                            |
|                 | Type :                                                                                  |                                           |                                            |
|                 | Ajouter un nouveau type de chauffage                                                    |                                           |                                            |
| Plafonds        | Description Chauffage Energie                                                           | % Libelé                                  |                                            |
| Planchers       | 2023_10_03_11_42_27_3533843003014876 : Installation de chauffage sans solaire           | Performance Recommandee Contrainte        |                                            |
| Portes          | Chaudière condensation Gaz naturel                                                      | 0% 🛇 📕 Coût min. Coût max.                | (1) Cliquer sur « Ajouter une              |
|                 |                                                                                         | Aucune recommandation saisie              | simulation »                               |
| Parois vitrées  |                                                                                         |                                           | (2) Se placer sous l'onglet                |
| Installations * |                                                                                         |                                           | « Chauffage » (2)                          |
|                 | (2)                                                                                     | (4)                                       | (3) Ajouter <b>une nouvelle</b>            |
|                 |                                                                                         |                                           | recommandation                             |
|                 |                                                                                         |                                           | (4) Cliquer sur le bouton de               |
| ECS             |                                                                                         |                                           | « modification ou suppression du           |
| Ventilation     |                                                                                         |                                           | générateur » pour modifier le type         |
|                 |                                                                                         |                                           | d'installation                             |
|                 |                                                                                         |                                           |                                            |
| Abonnements     | Recommandations paramétrées Nouvelle recommandation                                     |                                           |                                            |
| Autres *        | Remplacement du générateur sélectionné                                                  | Libellé :                                 |                                            |
| Linéaires       | 🕑 Emetteur :                                                                            |                                           |                                            |
| Pecom Généroles | Description Intermittence                                                               | Détail :                                  |                                            |
|                 | Réseau de distribution :                                                                |                                           |                                            |
| Bilan           | Type d'émetteur :                                                                       |                                           |                                            |
|                 | Robinet thermostatique : Régulation terminale certifiée :                               | Performance recommandée :                 |                                            |
|                 | A chaleur douce : Basse température :                                                   |                                           |                                            |
|                 | Ancienneté des émetteurs :                                                              | Contrainte :                              |                                            |
|                 |                                                                                         |                                           |                                            |
|                 |                                                                                         |                                           |                                            |
|                 |                                                                                         |                                           |                                            |
|                 |                                                                                         |                                           |                                            |
|                 |                                                                                         | Appliquer                                 | L'expertise efficacité énergétique de GRDF |

## **1/ Saisie d'une PAC hybride** *« Chaudière en relève de PAC» ECS 100% gaz, sans changement de chaudière*

|                        |                                               |                                                                                                    |                                            |           |                       |                           |                   | 1                                          |
|------------------------|-----------------------------------------------|----------------------------------------------------------------------------------------------------|--------------------------------------------|-----------|-----------------------|---------------------------|-------------------|--------------------------------------------|
| Simulations            | per Comparer la cimulation 🗖 Restaurer l'affi | chage 🔤 Cloper la cimulation 🖉 Assembler des simulations s                                                                                               | evistantes Ontions T                       |           |                       |                           | - 0 X             |                                            |
| Menu 4                 |                                               |                                                                                                    | chiance options -                          |           |                       |                           | -                 |                                            |
| Enveloppe *            |                                               |                                                                                                    |                                            |           |                       | Inclum cette simulation ( | dans le rannort : |                                            |
| Murs 🙆                 | Type :                                        | •                                                                                                    |                                            |           |                       |                           |                   |                                            |
|                        | <ul> <li>Ajouter</li> </ul>                   | un nouveau type de chauffage                                                                                                    |                                            |           | 14.007                |                           |                   |                                            |
| Plafonds               | Description Chauffage                         | Modification de l'installation de chauffage                                                                                                    | - 0 X                                      |           | Détail                |                           | _                 |                                            |
| Planchers              | 2023_10_03_11_42_27_353384300301487           |                                                                                                    |                                            | commandee |                       | Contrainte                |                   |                                            |
| Portes                 | Chaudière condensation                        | Retrait du générateur de la simulation :                                                                                                    | 🖉 Valider 🛛 💥 Fermer                       | nin.      |                       | Coût max.                 |                   |                                            |
| Pomie vitráce          |                                               |                                                                                                    |                                            |           | Aucune recommandation | on saisie                 |                   |                                            |
|                        |                                               | Modification du type d'installation par le type suivant :                                                                                                |                                            |           |                       |                           | C é la atienne an |                                            |
| Installations          |                                               | Installation de chauffage sans solaire                                                                                                    |                                            |           |                       |                           | Selectionner      | le nouveau type d'installation             |
| Chauffage              |                                               | Installation avec chauffage solaire<br>Installation de chauffage avec insert ou poêle bois ou biomasse en                                                | n appoint                                  |           |                       |                           | « Chauffage       | avec chaudiere en releve de pompe a        |
| Climatisation          |                                               | Installation de chauffage par insert, poêle bois (ou biomasse) avec                                                                                      | un chauffage électrique de salle de bain   |           |                       |                           | chaleur »         | puis valider. La chaudière est bien        |
|                        |                                               | de bain                                                                                                    | set un chaunage electrique dans la sale    |           |                       | _ /                       | conservee,        | le logiciel indique que la PAC est         |
|                        |                                               | Installation de chauffage avec chauffage solaire et insert ou poêle<br>Installation de chauffage avec chaudière en relève de pompe à ch                  | bois ou biomasse en appoint<br>naleur      |           |                       |                           | manquante,        | voir étape suivante.                       |
| Ventilation            |                                               | Installation de chauffage avec chaudière en relève de pompe à ch<br>appoint                                                                              | aleur avec insert ou poêle bois en         |           |                       |                           |                   |                                            |
| Energies renouvelables |                                               | Installation avec convecteur bi-jonction                                                                                                    |                                            |           |                       |                           |                   |                                            |
| Abonnements            |                                               | Installation de chauffage avec chaudière gaz ou fioul en relève d'u                                                                                      | ine chaudière bois                         |           |                       |                           |                   |                                            |
|                        | Recommandations paramétrées Nouvelle rec      |                                                                                                    |                                            |           |                       |                           |                   |                                            |
| Autres *               |                                               | <ul> <li>Cette installation correspond à une PAC assurant principalement le chai</li> </ul>                                                              | uffage sauf par temps de grand froid où la |           |                       |                           |                   |                                            |
| Linéaires              | Emetteur :                                    | PAC s'arrête pour laisser le relais à la chaudière.                                                                                                    |                                            |           |                       |                           |                   |                                            |
| Recom. Générales       | Description Intermittence                     |                                                                                                    |                                            |           |                       |                           |                   |                                            |
| Bilan                  |                                               |                                                                                                    |                                            |           |                       |                           |                   |                                            |
|                        | Robinet themostatique : Régulation te         |                                                                                                    |                                            |           |                       |                           |                   |                                            |
|                        | A chaleur douce :                             | 3                                                                                                    | Valider                                    |           |                       |                           |                   |                                            |
|                        | Ancienneté des émetteure                      | Il est possible, suivant le type d'installation sélectionné, que les calculs i<br>Il faut alors modifier individuellement chaque système pour que chaque | ne fonctionnent pas directement.           |           |                       |                           |                   |                                            |
|                        |                                               | Les fonctionnements en cascade sont supprimés lors de la transformation                                                                                  | on.                                        | ×         |                       |                           |                   |                                            |
|                        |                                               | Coût min. :                                                                                                    | Coût max. :                                |           |                       |                           |                   |                                            |
|                        |                                               |                                                                                                    |                                            |           |                       |                           |                   |                                            |
|                        |                                               |                                                                                                    |                                            |           |                       |                           |                   |                                            |
|                        |                                               |                                                                                                    | Appliquer                                  |           |                       |                           |                   | L'expertise efficacité énergétique de GRDF |
|                        |                                               |                                                                                                    |                                            |           |                       |                           |                   |                                            |

### **1/ Saisie d'une PAC hybride** *« Chaudière en relève de PAC» ECS 100% gaz, sans changement de chaudière*

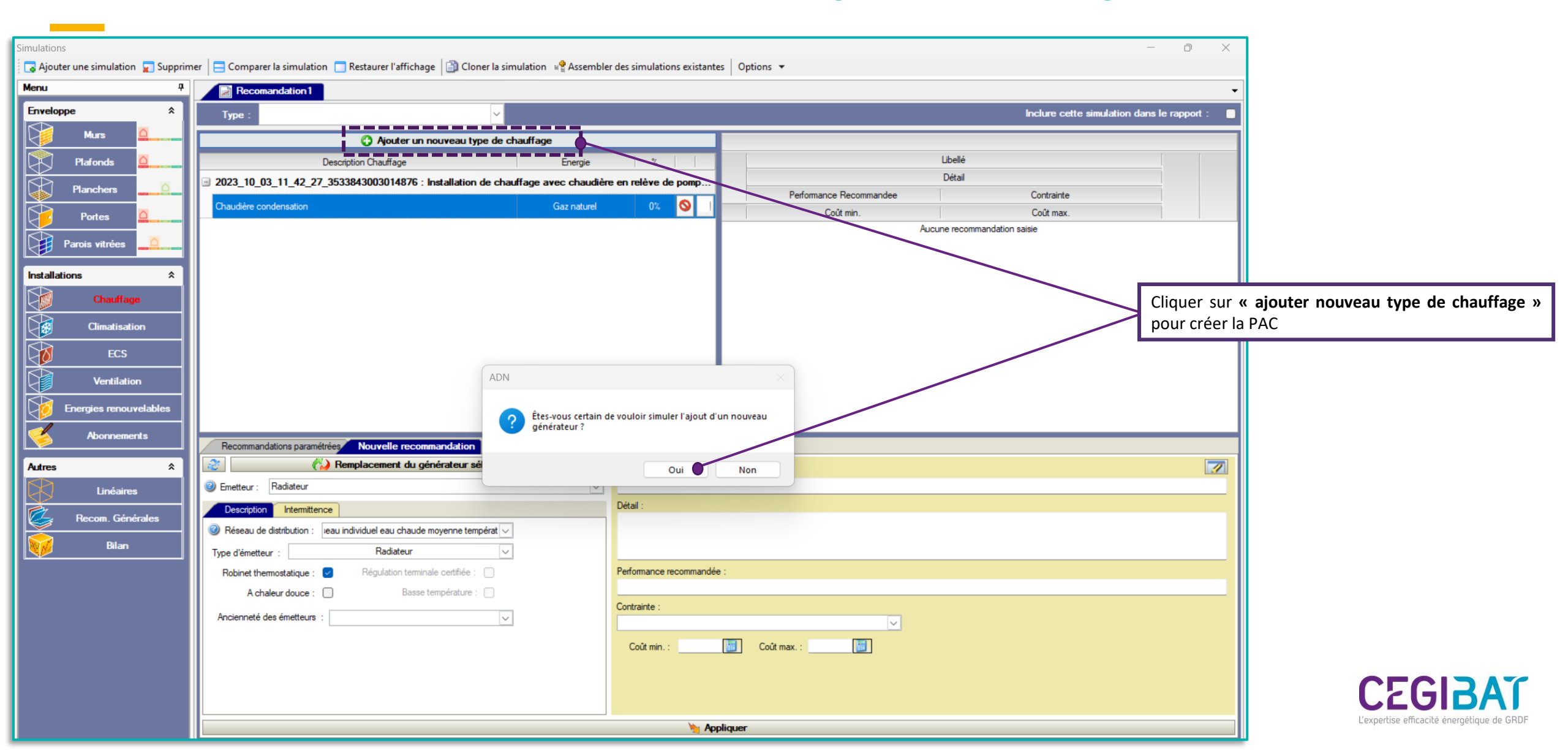

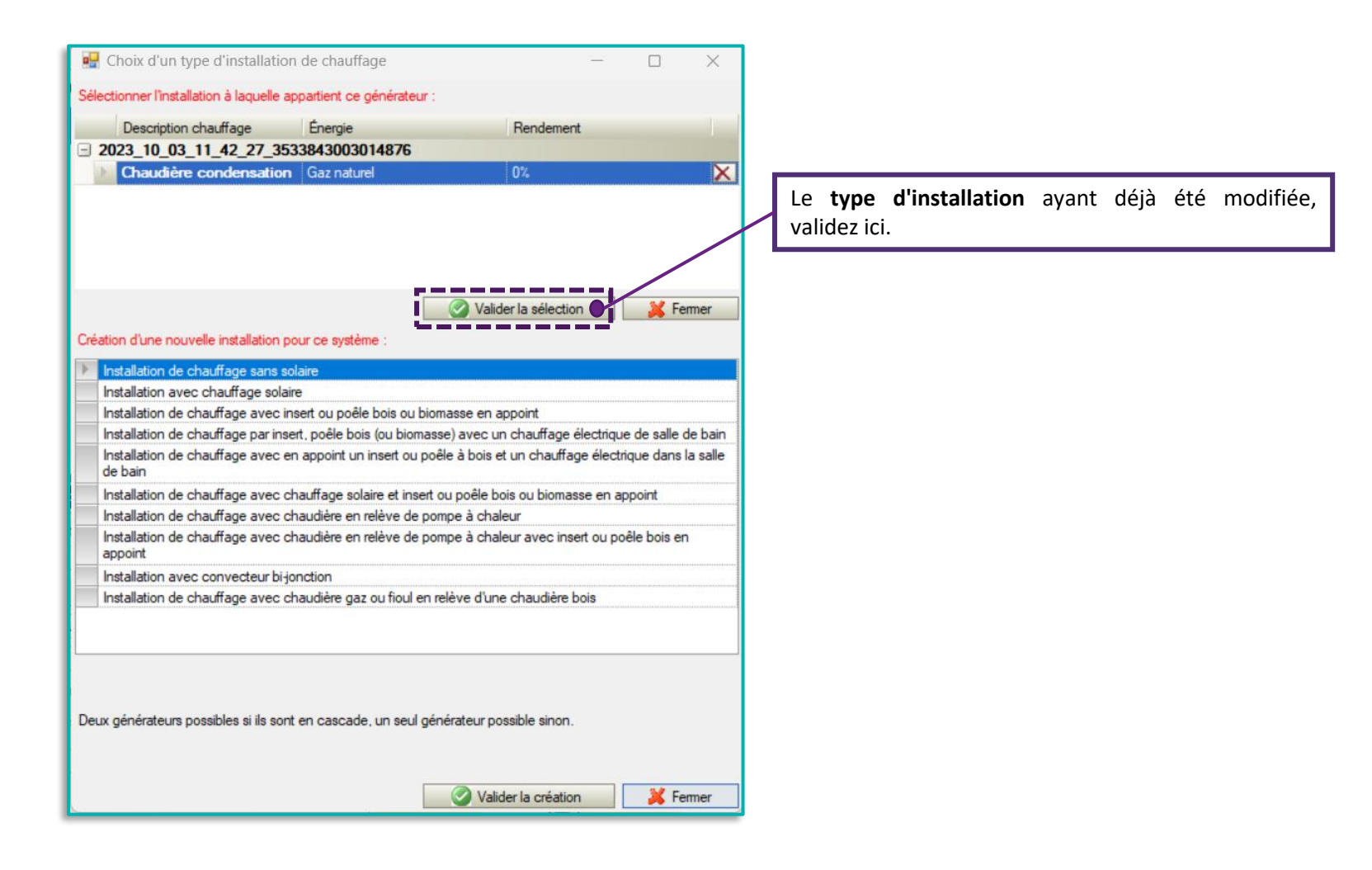

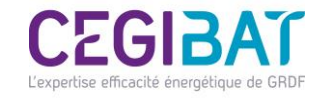

| Mise en application de la recommandation Chauffage ECS                                                                                           | Détai du cécérateur                                                                                                    |                                           | Sélectionner la « PAC air/eau » et renseigner<br>caractéristiques de celle-ci. Ne pas cocher la case EC<br>celle-ci est assurée par la chaudière gaz.                                                                                                    | les<br>:S si                       |
|----------------------------------------------------------------------------------------------------|----------------------------------------------------------------------------------------------------|-------------------------------------------|----------------------------------------------------------------------------------------------------|------------------------------------|
| Electrique                                                                                                    | Image: Image: | r :  isie d'un système de refroidissement | Pour plus de précisions, possibilité de renseig<br>manuellement les <b>performances de la PAC</b> en m<br>chauffage.<br>Dans la méthode 3CL, les performances des PAC s<br>définies par leur SCOP. Les COP par défaut sont différe<br>entre les zones H1/H2 et H3. Se référer à la méthode<br>pour les consulter | ;ner<br>ode<br>sont<br>ents<br>3CL |
| 🔺 Valeur par défaut pénalisante: 🗌                                                                                                    |                                                                                                    |                                           |                                                                                                    |                                    |
| Détail du système Emetteurs Détail                                                                                                    | il de l'installation Entretien                                                                                                    |                                           |                                                                                                    |                                    |
| Combustible : Electricité  Générateur bi-énergie  Combustible : Combustible : Générateur bi-énergie  Générateur situé dans le volume chauffé : C | Solution solaire complément     Installation solaire :     Fch connu (0-1) :                                                                                                    | ntaire de chauffage                       |                                                                                                    |                                    |
| Description du système de chauffage :                                                                                                    | Pompe à chaleur Air/Eau                                                                                                    |                                           | C20                                                                                                    | 212                                |
| 🥥 V.                                                                                                    | alider                                                                                                    | 🔀 Annuler                                 | L'expertise efficar                                                                                                    | cité énergé                        |

| Mise en application de la recommandation                                                                                                    |                                                                                                    |                                            |                       |                                                                 |                                                                                                    |                                                                                |              |
|----------------------------------------------------------------------------------------------------|----------------------------------------------------------------------------------------------------|--------------------------------------------|-----------------------|-----------------------------------------------------------------|----------------------------------------------------------------------------------------------------|--------------------------------------------------------------------------------|--------------|
| Chauffage ECS                                                                                                    |                                                                                                    |                                            |                       |                                                                 |                                                                                                    |                                                                                |              |
| Bectrique                                                                                                    | enérateur<br>de anadustian                                                                                                    |                                            |                       |                                                                 |                                                                                                    |                                                                                |              |
| Pompe à chaleur air/eau         Pompe à chaleur Eau/Eau         Pompe à chaleur Eau/Eau         Pompe à chaleur Géothermie         Pompe à chaleur Géothermie         Pompe à chaleur électrique NF**         Panneau rayonnant électrique NF**         Padiateur électrique NF**         Radiateur électrique NF**         Plafond rayonnant électrique         Plafond rayonnant électrique         Plafond rayonnant électrique         Radiateur électrique à accumulation         Chaudière électrique         Convecteur bijonction | de production<br>ECS :<br>Illation : 2024 ਦ v 🕼<br>: A partir de 2017<br>: A partir de 2017 | r:<br>isie d'un système de refroidissement |                       | Sélectio<br>en cliqu<br>renseig<br>Ajout d'é<br><b>Chaudère</b> | onner les émetteurs<br>uant sur <b>le bouton</b> «<br>nées automatiquer<br>metteur<br>condensation | s déjà déclarés pour la chaud<br>« + ». Les caractéristiques ser<br>nent.<br>– | ière<br>ront |
| Valeur par défaut pénalisante:      Détail du système Emetteurs Détail de l'installat                                                                                                    | tion Entretien                                                                                                    |                                            |                       |                                                                 | Emetteur<br>Radiateur                                                                              | Surface chauffée (m²)<br>87,84                                                 |              |
| -                                                                                                    |                                                                                                    |                                            | Entretien radiateur : |                                                                 |                                                                                                    |                                                                                |              |
| Type :                                                                                                    | Surface chauffée : m <sup>2</sup>                                                                                                    |                                            |                       |                                                                 |                                                                                                    |                                                                                |              |
| Distribution :                                                                                                    |                                                                                                    | Avec comptage :                            |                       |                                                                 |                                                                                                    |                                                                                |              |
|                                                                                                    |                                                                                                    |                                            |                       |                                                                 |                                                                                                    |                                                                                |              |
| Reseau Isole : Avec boucle monotube :                                                                                                    |                                                                                                    | Avec régulation pièce par pièce :          | × ×                   |                                                                 |                                                                                                    | 🚯 Nouveau 🛛 🔗 Valider 🛛 🔇                                                      | Annuler      |
| Températures de fonctionnement : :     Robinet thermostatique :     Régulation terminale certifiée :                                                                                                    | Basse température : D<br>A chaleur douce : D                                                                                                    | Type d'équipement d'intermittence :        |                       |                                                                 |                                                                                                    |                                                                                |              |
| Description du système de chauffage : Pompe à chale                                                                                                    | leur Air/Eau                                                                                                    |                                            |                       |                                                                 |                                                                                                    |                                                                                |              |
| Valider                                                                                                    |                                                                                                    | 👗 Annuler                                  |                       |                                                                 |                                                                                                    | Let                                                                            |              |

## **1/ Saisie d'une PAC hybride** *« Chaudière en relève de PAC» ECS 100% gaz, sans changement de chaudière*

| Simulations                      |                                                                                         |                                 |                                                                       |                          | - 0 ×                 |                                            |
|----------------------------------|-----------------------------------------------------------------------------------------|---------------------------------|-----------------------------------------------------------------------|--------------------------|-----------------------|--------------------------------------------|
| Ajouter une simulation 😦 Supprim | ner   🚍 Comparer la simulation 🔲 Restaurer l'affichage   🞒 Cloner la simulation 📲 Assem | oler des simulations existantes | Options 🔻                                                             |                          |                       |                                            |
| Menu P                           | Recomandation 1                                                                         |                                 |                                                                       |                          |                       | • •                                        |
| Enveloppe *                      | Туре :                                                                                  |                                 |                                                                       | Inclure cette simulation | dans le rapport : 🏾 🌘 |                                            |
| Murs                             | Ajouter un nouveau type de chauffage                                                    |                                 |                                                                       |                          |                       |                                            |
| Plafonds 🧕                       | Description Chauffage Energie                                                           | %                               |                                                                       | Libellé                  |                       |                                            |
| Planchers                        | 2023_10_03_11_42_27_3533843003014876 : Installation de chauffage avec chaud             | ère en relève de pomp           | Defenses December                                                     | Détail                   |                       |                                            |
|                                  | Chaudière condensation Gaz nature                                                       | 93,93% 🚫 🗌                      | Coît min                                                              | Contrainte               | _                     | (1) Le logiciel nous indique les           |
| Portes                           | Pompe à chaleur Air/Eau Electrique                                                      | 280% 🗙 💡                        | Ajout d'un nouveau générateur                                         |                          |                       | deux systèmes de chauffage                 |
| Parois vitrées                   |                                                                                         |                                 |                                                                       |                          | × ×                   | ainsi que les rendements                   |
| Installations *                  |                                                                                         |                                 |                                                                       |                          |                       | calculés.                                  |
| Chauffage                        |                                                                                         |                                 | Installation d'un PAC pour hybrider le chauffage                      |                          |                       | (2) Nommer le libellé de la                |
|                                  |                                                                                         |                                 | <ul> <li>conservation de la chaudière gaz naturel en place</li> </ul> | 3                        |                       | recommandation ainsi qu'une                |
| Climatisation                    |                                                                                         |                                 |                                                                       |                          |                       | fourchette de coût                         |
| ECS E                            |                                                                                         |                                 | 11000,00€                                                             | 11000,00€                |                       | (3) Cocher la recommandation               |
| Ventilation                      |                                                                                         |                                 |                                                                       |                          |                       | pour la prendre en compte                  |
|                                  |                                                                                         |                                 |                                                                       |                          |                       | dans le calcul                             |
|                                  |                                                                                         |                                 |                                                                       |                          |                       | (4) Cliquer sur le <b>bilan</b> pour       |
| Abonnements                      | Recommandations paramétrées Nouvelle recommandation                                     |                                 |                                                                       |                          |                       | visualiser les résultats avec la           |
| Autres *                         | Remplacement du générateur sélectionné                                                  | Libellé :                       |                                                                       |                          | 7                     | recommandation                             |
| Linéaires                        | Emetteur : Radiateur                                                                    | Installation d'un PAC pour hyb  | rider le chauffage                                                    |                          |                       |                                            |
|                                  | Description Intermittence                                                               | Détail :                        |                                                                       |                          |                       |                                            |
| Recom. Generales                 | Réseau de distribution : leau individuel eau chaude moyenne températ                    | conservation de la chaudière    | gaz naturel en place                                                  |                          |                       |                                            |
| Bilan 4                          | Type d'émetteur : Radiateur 🗸                                                           | i                               |                                                                       |                          |                       |                                            |
|                                  | Robinet thermostatique : 🕑 Régulation terminale certifiée : 🗌                           | Performance recommandée :       |                                                                       |                          |                       |                                            |
|                                  | A chaleur douce : Basse température :                                                   |                                 |                                                                       |                          |                       | _                                          |
|                                  |                                                                                         | Contrainte :                    |                                                                       |                          |                       |                                            |
|                                  |                                                                                         | Coût min : 11000.00             |                                                                       |                          |                       |                                            |
|                                  |                                                                                         |                                 |                                                                       |                          |                       |                                            |
|                                  |                                                                                         |                                 |                                                                       |                          |                       | CECIDAY                                    |
|                                  |                                                                                         |                                 |                                                                       |                          |                       |                                            |
|                                  | Appliquer                                                                               |                                 |                                                                       |                          |                       | L'expertise efficacité énergétique de GRDF |

# **2/ Saisie d'une PAC hybride en recommandation travaux** *« PAC hybride» ECS 100% gaz, avec changement de chaudière*

| Simulations                |                                                                                             | - 0 >                                         |                                             |
|----------------------------|---------------------------------------------------------------------------------------------|-----------------------------------------------|---------------------------------------------|
| 🗔 Ajouter une simulation 🚽 | pprimer 🛛 🚍 Comparer la simulation 📄 Restaurer l'affichage 🛛 🎒 Cloner la simulation 📲 Asser | mbler des simulations existantes 🛛 Options 💌  |                                             |
| Menu                       | P         Recomandation 1                                                                   |                                               | <b>+</b>                                    |
| Enveloppe                  | X Type :                                                                                    | Inclure cette simulation dans le rapport :    |                                             |
| Murs 🧕                     | Ajouter un nouveau type de chauffage                                                        |                                               |                                             |
| Plafonds 🧕                 | Description Chauffage Energie                                                               | ubellé                                        |                                             |
|                            | □ 2023_10_03_11_42_27_3533843003014876 : Installation de chauffage sans solair              | Détail                                        |                                             |
|                            | Chaudière condensation Gaz natur                                                            | rel 0% S I Performance Recommandee Contrainte |                                             |
| Portes                     |                                                                                             | Coùt min. Coùt max.                           | (1) Cliquer sur « Ajouter une               |
| Parois vitrées             |                                                                                             |                                               | simulation »                                |
|                            |                                                                                             |                                               | (2) Se placer sous l'onglet                 |
|                            |                                                                                             |                                               | « Chauffage » (2)                           |
| Chauffage                  | (2)                                                                                         |                                               | (3) Ajouter <b>une nouvelle</b>             |
| Climatisation              |                                                                                             |                                               | recommandation                              |
| ECS                        |                                                                                             |                                               | (4) Cliquer sur le bouton de                |
|                            |                                                                                             |                                               | « Remplacement du générateur                |
| Ventilation                |                                                                                             |                                               | sélectionné »                               |
| Energies renouvelabl       |                                                                                             |                                               |                                             |
| Abonnements                |                                                                                             |                                               |                                             |
|                            | Recommandations paramétrées Nouvelle recommandation                                         |                                               |                                             |
| Autres                     |                                                                                             |                                               |                                             |
| Linéaires                  |                                                                                             | Déral -                                       |                                             |
| Recom. Générales           | Description Intermittence                                                                   |                                               |                                             |
| Bilan                      | W Reseau de distribution :                                                                  |                                               |                                             |
|                            | Type d'émetteur :                                                                           |                                               |                                             |
|                            | Robinet thermostatique : Régulation terminale certifiee :                                   | Performance recommandee :                     |                                             |
|                            | A chaleur douce : basse temperature .                                                       | Contrainte :                                  |                                             |
|                            | Ancienneté des émetteurs :                                                                  |                                               |                                             |
|                            |                                                                                             | Coût min. : Coût max. :                       |                                             |
|                            |                                                                                             |                                               |                                             |
|                            |                                                                                             |                                               | CEGIZAT                                     |
|                            |                                                                                             |                                               |                                             |
|                            |                                                                                             | Ma Appliquer                                  | competition emolection energesique de oribi |

### 2/ Saisie d'une PAC hybride en recommandation travaux « PAC hybride» ECS 100% gaz, avec changement de chaudière

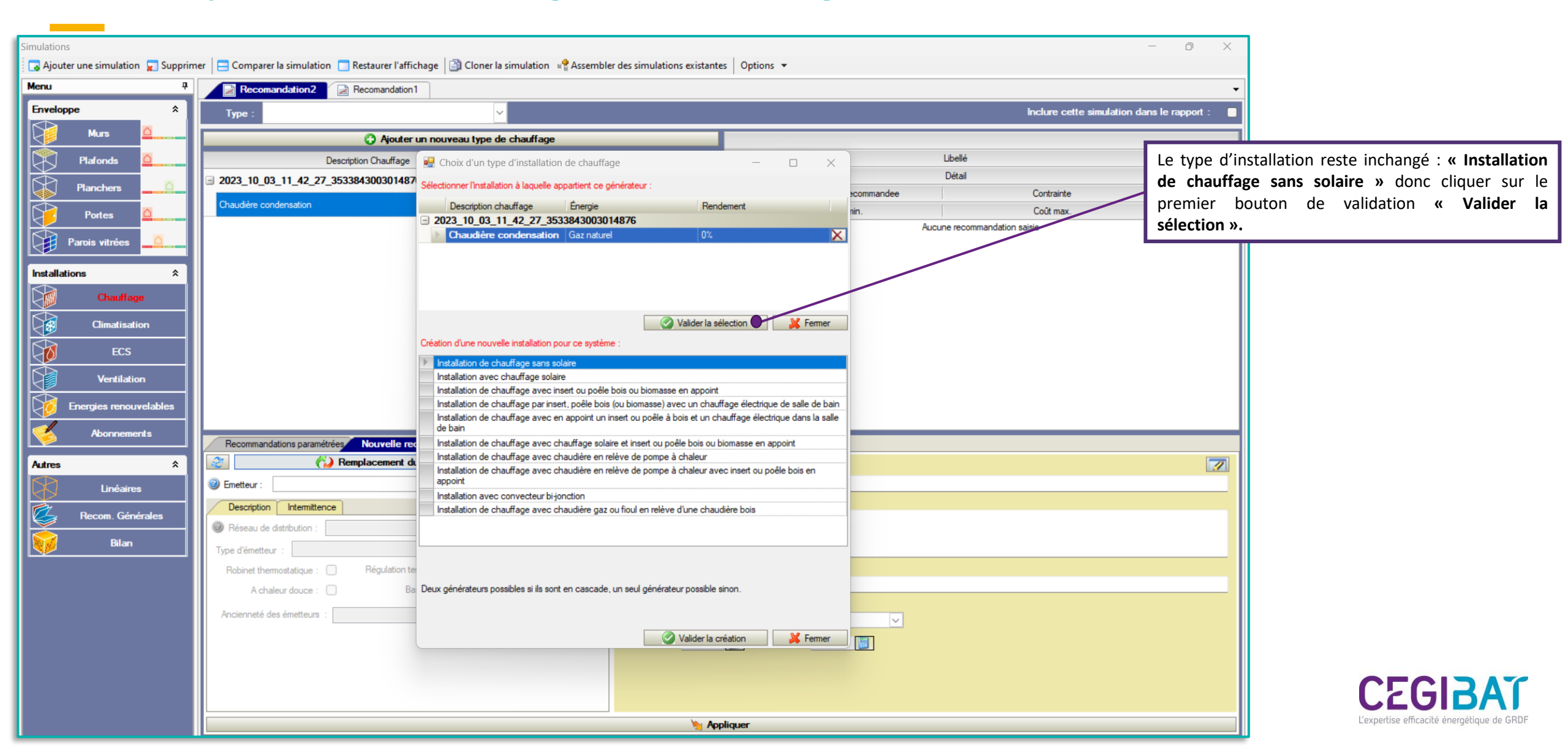

#### « PAC hybride» ECS 100% gaz, avec changement de chaudière

|                                                                                                    |                        | Sélectionner l'énergie « gaz naturel » et le système                                                                                                    |
|----------------------------------------------------------------------------------------------------|------------------------|----------------------------------------------------------------------------------------------------|
| Mise en application de la recommandation                                                                                                    |                        | « Chaudiere PAC hybride ».                                                                                                    |
| Chauffage ECS                                                                                                    |                        |                                                                                                    |
| Gaz naturel Détail du générateur                                                                                                    |                        |                                                                                                    |
| Radiateur gaz à ventouse         Radiateur gaz sur conduits de fumée         Générateur d'air chaud         Chaudière basse température         Chaudière classique         Chaudière condensation                                                                                                    |                        |                                                                                                    |
| Chaudiàre PAC hybride       Image: Chaudiàre PAC hybride         Image: Chaudiàre PAC hybride       Image: Chaudiàre PAC hybride         Image: Chaudiàre PAC hybride       Image: Chaudiàre PAC hybride                                                                                                    | <pre></pre>            | Pour plus de précisions, renseigner manuellement les rendements de fonctionnement de la chaudière ainsi que les performances de la PAC en mode chauffage.         Dans la méthode 3CL, les performances des PAC sont définies par leur SCOP. Les COP par défaut sont différents entre les zones H1/H2 et H3. Se référer à la méthode 3CL pour les consulter |
| Valeur par défaut pénalisante:                                                                                                    | i                      |                                                                                                    |
| Détail du système Emetteurs Détail de l'installation Entretien                                                                                                    |                        |                                                                                                    |
| Combustible : Gaz naturel Santa Combustible : Gaz naturel Santa Combustible : Gaz naturel : Gaz naturel : Gaz naturel : Gaz na | ciés : 2               |                                                                                                    |
| Générateur bi-énergie         Energie :         Combustible :         Générateur situé dans le volume chauffé :                                                                                                    | émentaire de chauffage |                                                                                                    |
| Description du système de chauffage : Chaudière PAC hybride                                                                                                    |                        | CEGI                                                                                                    |
| ⊘ Valider                                                                                                    | X Annuler              | L'expertise efficacité énerg                                                                                                    |

#### « PAC hybride» ECS 100% gaz, avec changement de chaudière

| Mise en application de la recommandation                                                                                                    |                                                                                                    |                                                                                  |                       |                                                            |
|----------------------------------------------------------------------------------------------------|----------------------------------------------------------------------------------------------------|----------------------------------------------------------------------------------|-----------------------|------------------------------------------------------------|
| Gaz naturel                                                                                                    | Détail du générateur                                                                                                    |                                                                                  | )                     |                                                            |
| Radiateur gaz à ventouse<br>Radiateur gaz sur conduits de fumée<br>Générateur d'air chaud<br>Chaudière basse température<br>Chaudière standard<br>Chaudière classique<br>Chaudière condensation | Image: Image: |                                                                                  |                       |                                                            |
| Chaudière PAC hybride                                                                                                    | Puissance nominale : kW                                                                                                    |                                                                                  | 1                     |                                                            |
|                                                                                                    | Ajout d'émetteur                                                                                                    | _ QPo: kW []]                                                                    |                       | Sélectionner les émetteurs déjà déclarés pour la chaudière |
|                                                                                                    | Chaudière condensation                                                                                                    |                                                                                  |                       | renseignées automatiquement.                               |
|                                                                                                    | Emetteur                                                                                                    | Surface chauffée (m²)                                                            |                       |                                                            |
| Valeur par défaut pénalisante:  Détail du système. Emetteurs Dét                                                                                                    |                                                                                                    |                                                                                  |                       |                                                            |
| Туре :                                                                                                    | 0                                                                                                    | Nouveau 🕜 Valider 🔇 Annuler                                                      | Entretien radiateur : |                                                            |
| Distribution :<br>Type de distribution : Pas de réseau de distributi                                                                                                    | ion                                                                                                    | Avec comptage :                                                                  |                       |                                                            |
| Réseau isolé : Avec boucle monotube :                                                                                                    |                                                                                                    | ntermittence<br>② Type de chauffage : 🛛 Central 🗌 Divisé                         |                       |                                                            |
| Températures de fonctionnement : :                                                                                                    |                                                                                                    | Avec régulation pièce par pièce :     Trans d'égning grant d'atomité par pièce : |                       |                                                            |
| Année d'installation : Robinet thermo                                                                                                    | statique : Basse température :<br>inale certifiée : A chaleur douce :                                                                                                    |                                                                                  |                       |                                                            |
| Description du système de chauffage                                                                                                    | : Chaudière PAC hybride                                                                                                    |                                                                                  |                       | CECIS                                                      |
| 0                                                                                                    | Valider                                                                                                    | 💥 Annuler                                                                        |                       | L'expertise efficacité énergétic                           |

### « PAC hybride» ECS 100% gaz, avec changement de chaudière

| er i e                         |                                                                                        |                                           |                                              |                                            |
|--------------------------------|----------------------------------------------------------------------------------------|-------------------------------------------|----------------------------------------------|--------------------------------------------|
| Ajouter une simulation Supprim | ner 🛛 🚍 Comparer la simulation 🦳 Restaurer l'affichage 🕼 Cloner la simulation 📽 Assemb | oler des simulations existantes Options 💌 | - D X                                        |                                            |
| Menu 7                         | Recomandation2 Recomandation1                                                          |                                           |                                              |                                            |
| Enveloppe *                    | Type :                                                                                 |                                           | Inclure cette simulation dans le rapport : 🗧 |                                            |
| Murs                           | Ajouter un nouveau type de chauffage                                                   |                                           |                                              |                                            |
| Plafonds                       | Description Chauffage Energie                                                          | % Libellé                                 |                                              |                                            |
| Planchers                      | ⊒ 2023_10_03_11_42_27_3533843003014876 : Installation de chauffage sans solaire        | Détail                                    |                                              |                                            |
|                                | Chaudière condensation Gaz naturel                                                     | 0%  Performance Recommandee Coût min.     | Contrainte<br>Coût max.                      | (1) Le logiciel nous indique le            |
|                                | Chaudière PAC hybride Gaz naturel                                                      | 251,6 🗙 💡 Remplacement par un PAC hybride |                                              | rendement du nouveau                       |
| Parois vitrées                 |                                                                                        |                                           | 🗕 🖌 🖌                                        | système « Chaudière PAC                    |
| Installations                  |                                                                                        | 11 000.00 €                               | 11000.00€                                    | hybride ».                                 |
| Chauffage                      |                                                                                        |                                           |                                              | (2) Nommer le libelle de la                |
| Climatisation                  |                                                                                        |                                           | $(\mathbf{J})$                               | recommandation ainsi qu'une                |
|                                |                                                                                        |                                           |                                              | (2) Cocher la recommendation               |
|                                |                                                                                        |                                           |                                              | (5) Cocher la recommandation               |
| Ventilation                    |                                                                                        |                                           |                                              | dans le calcul                             |
| Energies renouvelables         |                                                                                        |                                           |                                              | (4) Cliquer sur <b>le bilan</b> pour       |
| Abonnements                    | Recommandations paramétrées Nouvelle recommandation                                    |                                           |                                              | visualiser les résultats avec la           |
| Autres *                       | Remplacement du générateur sélectionné                                                 | Libellé :                                 |                                              | recommandation                             |
| Linéaires                      | @ Emetteur : Radiateur                                                                 | ]                                         |                                              | L                                          |
| Recom Générales                | Description Intermittence                                                              | Détail :                                  |                                              |                                            |
|                                | Réseau de distribution : reau individuel eau chaude moyenne températ                   | 1                                         |                                              | $\bigcirc$                                 |
| Bilan (1)                      | Type d'émetteur : Radiateur 🗸                                                          | 1                                         | i                                            | (2)                                        |
| 4                              | Robinet thermostatique : 🗹 Régulation terminale certifiée : 🗌                          | Performance recommandée :                 |                                              |                                            |
|                                | A chaleur douce : Basse température :                                                  | Contrainte :                              | i                                            |                                            |
|                                | Ancienneté des émetteurs :                                                             |                                           |                                              |                                            |
|                                |                                                                                        | Coût min. : Coût max. :                   | i                                            |                                            |
|                                |                                                                                        |                                           |                                              |                                            |
|                                |                                                                                        |                                           |                                              |                                            |
|                                |                                                                                        | Australia                                 |                                              | CLUIDAI                                    |
|                                |                                                                                        | Mppiquer                                  |                                              | L'expertise efficacité énergétique de GRDF |